## KAIP SUSIKURTI PRISIJUNGIMO PASKYRĄ PRIE VILNIAUS MIESTO KLINIKINĖS LIGONINĖS VIRTUALIOSIOS MOKYMOSI APLINKOS MOODLE

- 1. Atsidarę interneto naršyklę į adreso lankelį suveskite adresą: https://vmkl.vma.liedm.lt
- 2. Atsidarys Vilniaus miesto klinikinės ligoninės virtualiosios mokymosi aplinkos langas:

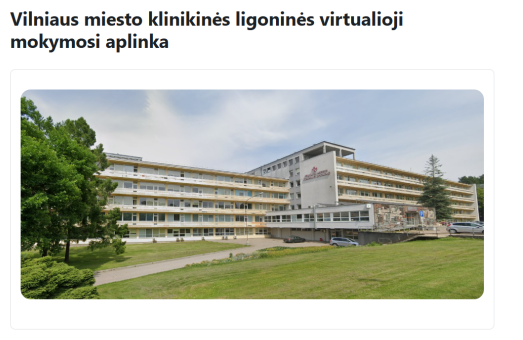

## Svetainės skelbimai

3. Paspaudžiame nuorodą "Prisijungti"

VKML VMA Pagrindinis

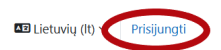

?

Vilniaus miesto klinikinės ligoninės virtualioji mokymosi aplinka

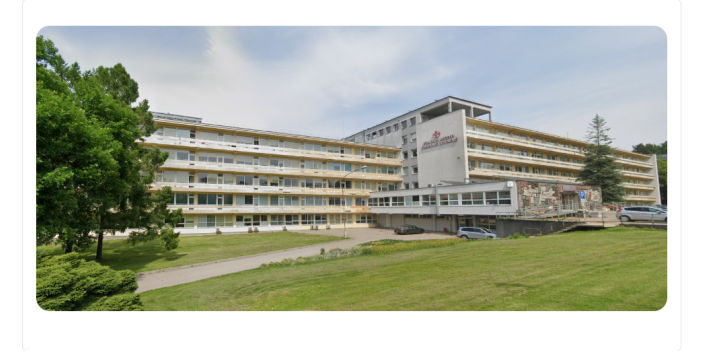

Svetainės skelbimai

 Atsidariusiame lange spaudžiame nuorodą "Kurti naują paskyrą"
Prisijungti prie Vilniaus miesto klinikinės ligoninės virtualioji mokymosi aplinka

|                                                             | , I                           |
|-------------------------------------------------------------|-------------------------------|
| Naudotojo vardas                                            |                               |
| Slaptažodis                                                 |                               |
| Prisijungti                                                 |                               |
| Pamiršote slaptažodį?                                       |                               |
| Ar jūs čia pirmą kar                                        | tą?                           |
| Jei norite gauti visą prieigą prie<br>sukurti savo paskyrą. | svetainės, turite pirmiausiai |
| Kurti pauja padara                                          |                               |

Kai kuriuose kursuose galima svečio prieiga Svečio prieiga

1 5

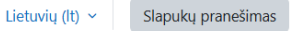

?

5. Atsidariusiame lange suvedame savo duomenis:

## Nauja paskyra

| Naudotojo vardas 0                                                                                                    | Sugalvokite savo naudotojo vardą, jis ne būtinai turi sutapti<br>su Jūsų vardu: pvz: <i>ritux12</i> Naudotojo vardas turi būti tik                                 |
|----------------------------------------------------------------------------------------------------|----------------------------------------------------------------------------------------------------|
| Slaptažodyje turi būti bent 8 simbolis (-iai), bent 1 skaitmuo<br>(-enys), bent 1 mažoji (-osios) raidė (-s), bent 1 didžioji (-<br>iosios) raidė (-s), bent 1 specialusis (-ieji) simbolis (-iai), pvz.,<br>*, - arba # | iš mažųjų raidžių                                                                                                    |
| Slaptažodis                                                                                                    | Sugalvokite slaptažodį, kurį turėsite prisiminti kitų prisijungimų metu. Dėmesio, slaptažodyje turi būti: ne mažiau 8 simboliai; didžiosios ir mažosios raidės; ne |
| El. pašto adresas 🜖                                                                                                    | maziau vieno simbolio $\cdot$ arba # arba $-pvz$ . <i>Kimcimcii</i> "                                                                                              |
| El. paštas (dar kartą) 9                                                                                                    | Įveskite savo elektroninio pašto adresą. Prioritetą teikite<br>pašto adresui, kuris baigiasi @vmkl.lt. Jeigu jo neturite,<br>įveskite kitą savo pašto adresą.      |
| Vardas <b>9</b>                                                                                                    | Pakartokite savo elektroninio pašto adresą                                                                                                    |
| Pavardê                                                                                                    | <b>Teisingai</b> įveskite savo vardą                                                                                                    |
| Miestas / miestelis                                                                                                    | <b>Teisingai</b> įveskite savo pavardę                                                                                                    |
| Šalis<br>Pasirinkti šalį ¢                                                                                                    | □Įveskite miestą. Pvz: Vilnius                                                                                                    |
| Kurti naują mano paskyrą Atšaukti                                                                                                    | Pasirinkite šalį: pvz: <i>Lietuva</i>                                                                                                    |
| Būtina                                                                                                    | ]Nuspauskite mygtuką "Kurti naują mano paskyrą"                                                                                                    |

6. Iš MOODLE į savo elektroninį paštą gausite patvirtinimo laišką. Paspauskite jame esančią nuorodą ir Jūs aktyvuosite savo paskyrą.

From: Admin User (per VKML VMA) <<u>noreply@ktu.lt</u>> Sent: Friday, October 4, 2024 10:27 AM

To: Vardenis <u>Pavardenis</u> <<u>v.pavardenis@vmkl.lt</u>>

Subject: Vilniaus miesto klinikinės ligoninės virtualioji mokymosi aplinka: paskyros patvirtinimas

Sveiki,

gauta užklausa sukurti naują paskyrą svetainėje Vilniaus miesto klinikinės ligoninės vizzalioji mokymosi aplinka, naudojant šį jūsų el. pašto adresą.

Norėdami patvirtinti naują paskyrą, eikite šiuo interneto adresu:

https://vmkl.vma.liedm.lt/login/confirm.php?data=YnWxQS0NXt1v2sE/Ritux12-

Daugumoje pašto programų, adresas rodomas kaip mėlynas saitas, kurį galite tiesiog atverti spustelėjimu. Jei nepavyksta, nukopijuokite ir įklijuokite adresą į naršyklės lango viršuje esančią adreso eilutę.

Jei reikia pagalbos, susisiekite su svetainės administratoriumi,

Admin User

**SVEIKINAME**, Jūs susikūrėte savo Vilniaus miesto klinikinės ligoninės virtualiosios mokymosi aplinkos paskyra. *Linkime Jums įdomių mokymų*